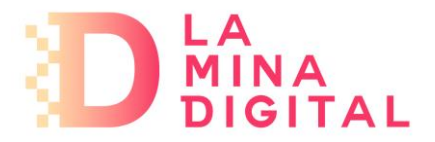

## PROCEDIMIENTO PARA LA CONFIGURACIÓN DE CUENTAS DE CORREO EN OUTLOOK.COM

1. Para configurar tu correo electrónico en una cuenta de Outlook.com, una vez validado en dicho entorno, tendrás que pinchar en el botón de configuración.

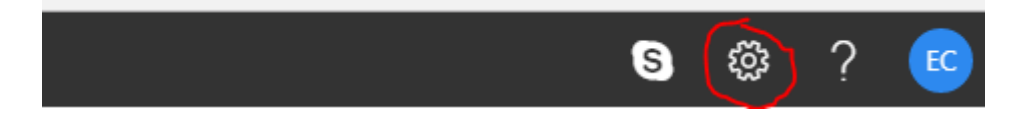

- 2. Se desplegará un menú en cual debes seleccionar la opción de Ver la configuración completa
- 3. En la siguiente pantalla ventana, vete a la opción de **Correo** y luego a **Sincronizar correo** electrónico y selecciona la opción **Otras cuentas de correo electrónico**

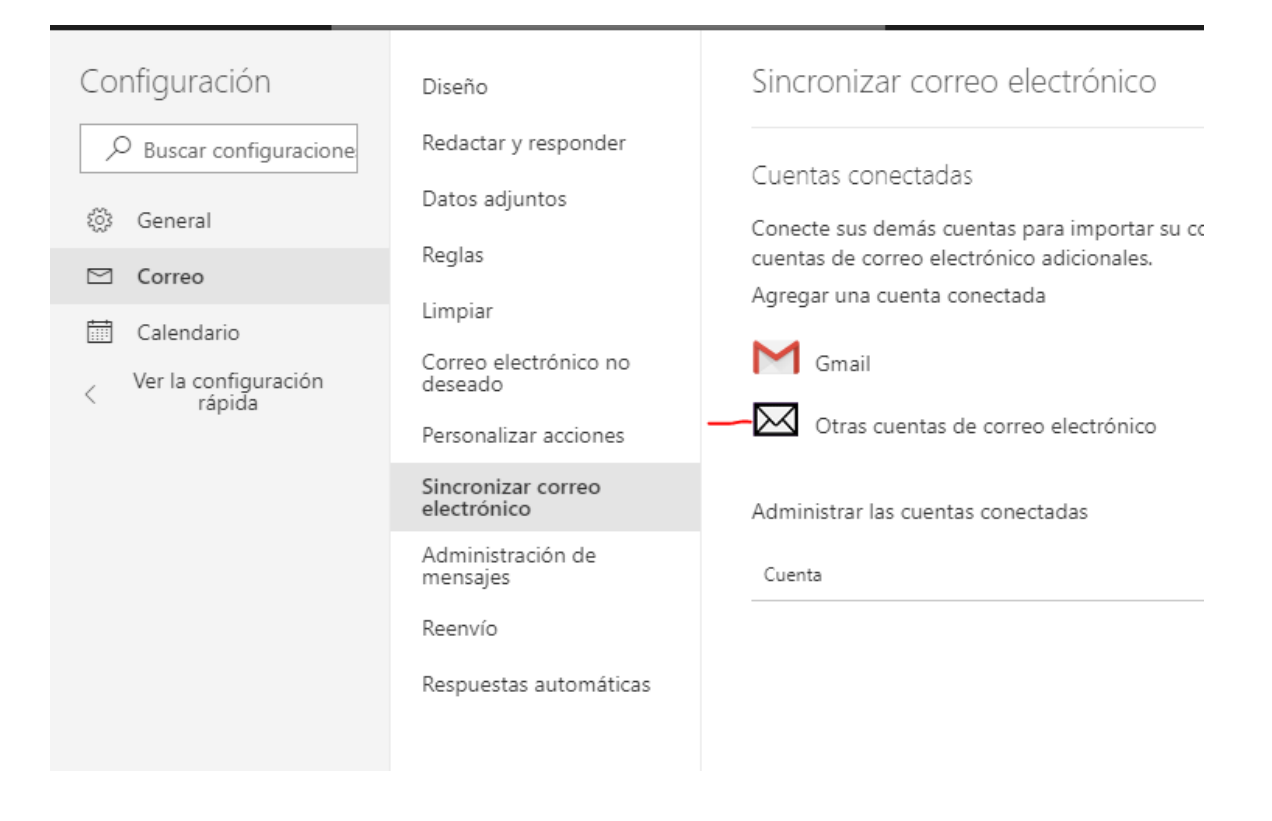

4. Una vez marcada la opción, en la siguiente ventana, debes introducir tu email, su contraseña y como quieres llamar a la cuenta.

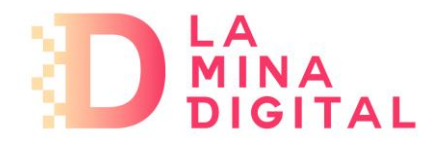

Marca la opción de **Crear una carpeta para el correo nuevo** y la opción de **Configuración manual** y después haz click en **Aceptar**.

| Conectar la cuenta  | de almacenamiento |  |
|---------------------|-------------------|--|
| Nombre nara mostrar |                   |  |

| Dire         | ección de correo electrónico *                                                                                                  |
|--------------|----------------------------------------------------------------------------------------------------|
|              |                                                                                                    |
| Cor          | ntraseña *                                                                                                    |
|              |                                                                                                    |
| Pue          | ede elegir dónde se almacenará el correo electrónico importado *                                                                |
| •            | Cree una carpeta para el correo electrónico importado, con subcarpetas como<br>cuenta que se conecta.                           |
| 0            | Importe en carpetas existentes, como Bandeja de entrada, Elementos enviados<br>Borradores, y cree carpetas para otros usuarios. |
| Cor          | nfiguración avanzada                                                                                                    |
| $\checkmark$ | Configurar manualmente las opciones de la cuenta (cuenta POP, IMAP o solo                                                       |

- 5. A continuación, en las opciones de configuración del servidor selecciona como quieres configurar la cuenta (**POP** o **IMAP**), En **nombre de usuario** introducir la cuenta de correo que estás configurando.
  - Configuración IMAP
    - Servidor de correo entrante: imap.serviciodecorreo.es
    - **Puerto: 993**
    - Seguridad: SSL
    - Servidor de correo saliente: *smtp.serviciodecorreo.es*
    - Puerto: 465
    - Seguridad: SSL

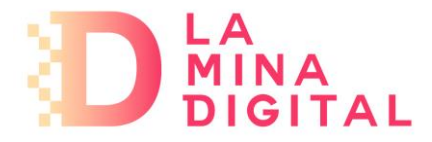

- Configuración POP
  - Servidor de correo entrante: pop.serviciodecorreo.es
  - Puerto: 995
  - Seguridad: SSL
  - Servidor de correo saliente: *smtp.serviciodecorreo.es*
  - Puerto: 465
  - Seguridad: SSL

| Configuración de conexión de IMAP o SMTP                                                                                                   |
|----------------------------------------------------------------------------------------------------|
| Configuración de conexión POP o SMTP                                                                                                    |
| Configuración de conexión de solo de envío SMTP                                                                                            |
| Servidor entrante (IMAP) *                                                                                                    |
| imap.serviciodecorreo.es                                                                                                    |
| Puerto de servidor entrante *                                                                                                    |
| 993                                                                                                    |
| Autenticación                                                                                                    |
| Basic $\checkmark$                                                                                                    |
| Cifrado                                                                                                    |
| SSL 🗸                                                                                                    |
| <ul> <li>Enviar correo electrónico con el servidor del proveedor (el destinatario no podrá ver su dirección de<br/>Outlook.com)</li> </ul> |
| C Enviar correo electrónico con el servidor de Outlook.com (el destinatario podrá ver su dirección de Outlook.com)                         |
| Servidor saliente (SMTP) *                                                                                                    |
| smtp.serviciodecorreo.es                                                                                                    |
| Puerto de servidor saliente *                                                                                                    |
| 465                                                                                                    |
| Utilizar otro nombre de usuario y contraseña para enviar correo electrónico                                                                |
| Aceptar Cancelar                                                                                                    |